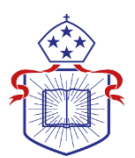

# **APPLY FOR FEE-HELP ONLINE - 2021**

Eligible ACT students can apply for FEE-HELP funding by filling out an Electronic Commonwealth Assistance Form (eCAF).

## Who needs to submit an eCAF?

- Any student enrolling in a new course of study who wishes to apply for FEE-HELP.
- Continuing students who did a paper or electronic FEE-HELP form (using either the Paradigm or government portals) for their course in 2019 or earlier but who have not done a new online eCAF using the government portal in 2020 or beyond.

## How do I submit an eCAF?

After your enrolment for your first unit has been processed, if you are eligible, you will receive an **email from the Department of Education, Skills and Employment with instructions** about how to log in and fill out the eCAF for your course on the government's ePortal at: <a href="https://ecaf.education.gov.au/home">https://ecaf.education.gov.au/home</a>.

The email will be sent from <u>ecafsystem@education.gov.au</u>, with *"New FEE-HELP (NU) loan application"* in the subject line.

## Note:

- You must include a **Unique Student Identifier (USI)** number in your eCAF. You can apply for a USI or check if you already have one at: <a href="https://www.usi.gov.au/">https://www.usi.gov.au/</a>
- You must have your Tax File Number ready before attempting to complete your eCAF
- If your name has recently changed, you must use the name that the Australian Tax Office (ATO) has on file for you with both your ACT and college records and in your eCAF. Please contact your college or the ACT to update your details if needed.
- If you become locked out of the Government eCAF portal, this may mean that your date of birth is recorded incorrectly in the ACT and college system, Paradigm.
- The <u>myUniAssist</u> database will help you keep track of how much Commonwealth assistance you have used. To find out how much your debt is and track any repayments you have made, please use your <u>MyGov</u> account.
- For information on how to repay your loan, please visit <u>www.studyassist.gov.au</u>

# If you encounter any problems:

- The eCAF portal has some troubleshooting tips available at: <u>https://ecaf.education.gov.au/help/student</u>
- If you have any further questions, please contact the ACT's Academic Services team at: <u>AcademicServices@actheology.edu.au</u> or (02) 9262 7890

The following pages contain screenshots of the eCAF application form, and step-by step instructions, to help guide you through the process.

## SAMPLE ECAF APPLICATION PROCESS

Follow the link from the email sent to you by the government
 (https://ecaf.education.gov.au/home)
 to the government eCAF portal and enter the passkey
 sent to you in the email. If you find that you are unable to login with the passkey and your
 date of birth, it is likely that your date of birth needs to be corrected in the ACT and college
 system, Paradigm. Please contact the ACT's Academic Services team at:
 academicservices@actheology.edu.au or (02) 9262 7890 to rectify this.

| ← → ☆ ۞ ① ▲ https://ecaf.education.gov.au | /home                                                                                                    | 🔽 🔂 📿 Search                                                                                                    | 🖶 🌣 III                                                                                                    |
|-------------------------------------------|----------------------------------------------------------------------------------------------------|----------------------------------------------------------------------------------------------------|----------------------------------------------------------------------------------------------------|
|                                           | Australian Govern Sign in                                                                                                    | You must complete fields with a #                                                                                                    | eCAFIIIII                                                                                                    |
|                                           | Electronic Common<br>Wekome to the eCAF website. Here you<br>Before you begin, please make sure you<br>To complete your eCAF select 'Sign in' o<br>email. and your date of birth.<br>If you have questions about your eCAF<br>administration / enrolments office at you | Isskey:<br>f birth:<br>will be in the email you were sent when we received your enrolment details<br>rouder. Copy and paste the key into the field above. If you have not received an<br>inneg your pasky then plase contact your provider.<br>basskey is case-sensitive. | Welcome<br>If you have received an email with<br>information on how to complete<br>your eCAF; sign in to get started. |
|                                           |                                                                                                    | Sign In Cancel                                                                                                    | departmental staff                                                                                                    |

2. The next step will be to view some education material and complete some quiz questions so that you are fully aware of the implications of completing an eCAF to apply for FEE-HELP

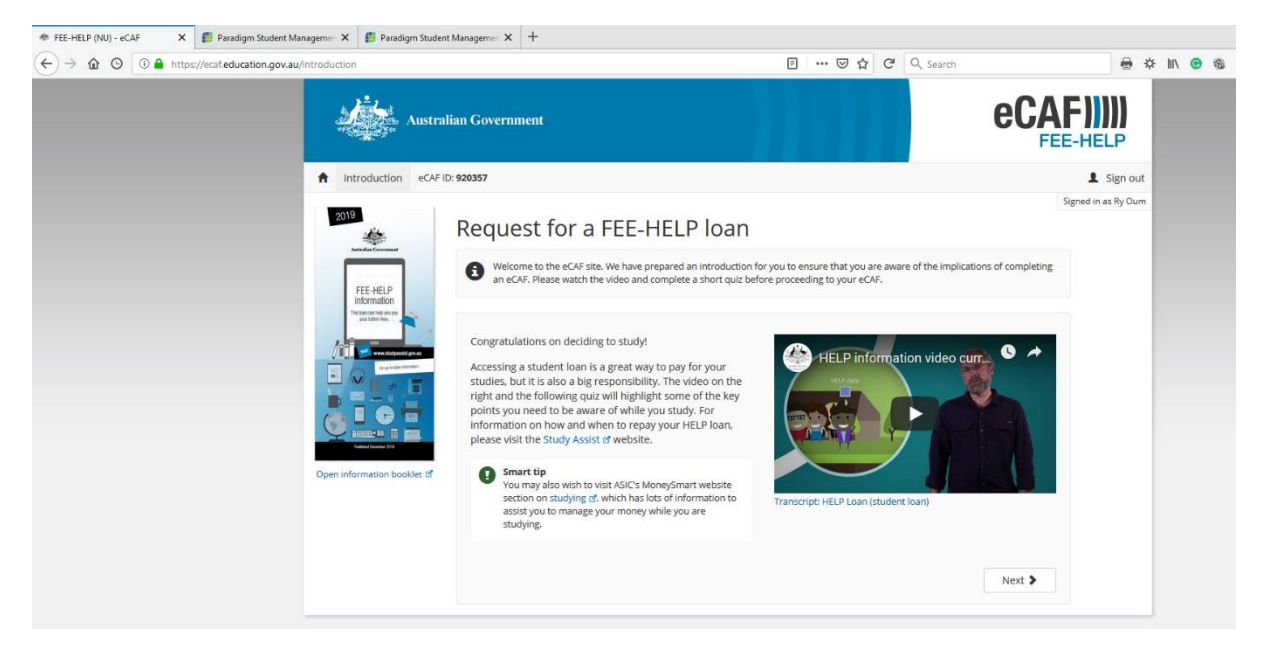

| FEE-HELP (NU) - eCAF X | +                                    |                |                        |                                                                                                    |                    |                         |                     |                      | C         | 0     |
|------------------------|--------------------------------------|----------------|------------------------|----------------------------------------------------------------------------------------------------|--------------------|-------------------------|---------------------|----------------------|-----------|-------|
|                        | ://ecaf.education.gov.au/introductio | in             |                        |                                                                                                    | E                  | 90%                     | ••••                | ⊌ tì                 | G         | Q     |
|                        |                                      |                | Australian Governme    | nt                                                                                                    |                    |                         |                     |                      |           |       |
|                        |                                      | A Introduction | eCAF ID: <b>920357</b> | Introduction completed                                                                                                    |                    |                         |                     |                      | ×         |       |
|                        |                                      | 2019           | Reques                 | You have successfully completed the eCAF or<br>eCAF loan application. Please check all your<br>correct before submitting your eCAF. | uiz. Yo<br>details | ou will no<br>carefully | w be tak<br>to ensu | en to yo<br>ure they | ur<br>are |       |
|                        |                                      | FEE-HELP       | Welcom     an eCAF     |                                                                                                    |                    | _                       |                     | 0                    | ж         | ie im |

3. After you complete the quiz, you will be taken to the eCAF loan application. Many of the details will be prefilled by your college and the ACT. You must check the details carefully to ensure they are correct before submitting the eCAF. The eCAF application will look like:

| Austra                                                                                                    | alian Government                                                                                                    | FEE-HELP           |
|----------------------------------------------------------------------------------------------------|----------------------------------------------------------------------------------------------------|--------------------|
| f Introduction eCAF                                                                                                    | FID:                                                                                                    | L Sign out         |
| 0019                                                                                                    |                                                                                                    | Signed in as       |
| 2019                                                                                                    | Request for a FEE-HELP loan                                                                                                    |                    |
| Autorities Coversault                                                                                                    | Non-university higher education providers                                                                                                    |                    |
| FEE-HELP<br>information<br>The area on two you are<br>your balance the                                                                                                    | FEE-HELP is an Australian Government (Government) loan scheme to help eligible fee-paying students pay their tuition fe<br>that a 25% loan fee may be applied to your FEE-HELP loan if it relates to an undergraduate course, and that this loan fee<br>included as part of your accumulated HELP debt. | es. Note<br>nay be |
| A set of the set of the set of th | This is the form you must use if you are studying through a non-university higher education provider and want to apply for<br>FEE-HELP loan. 'Non-university' refers to all higher education providers not listed as Table A or B in the <i>Higher Education</i> :<br>Act 2003 (HESA).'                 | or a<br>Support    |
|                                                                                                    | How to complete this form                                                                                                    |                    |
|                                                                                                    | You must:                                                                                                    |                    |
| Public Deserver 2014                                                                                                    | <ul> <li>Read the FEE-HELP information booklet of before completing this eCAF. This booklet contains detailed information a<br/>o who can get a FEE-HELP loan and how it works,</li> </ul>                                                                                                    | about:             |
| Open information booklet @                                                                                                    | <ul> <li>the terms and conditions of the loan, and</li> </ul>                                                                                                    |                    |
|                                                                                                    | <ul> <li>an explanation of the words and terms used on this eCAF.</li> </ul>                                                                                                    |                    |
|                                                                                                    | <ul> <li>Complete each question. Your form will not be valid unless each question is completed correctly.</li> </ul>                                                                                                    |                    |
|                                                                                                    | <ul> <li>Submit this eCAF on or before the census date for your unit(s) of study. Note that your provider may set an earlie administrative date for the submission of the form - check with your provider.</li> </ul>                                                                                   | r<br>2             |
|                                                                                                    | Upon submission you will receive a printable PDF of the eCAF for your records. It is important that you retain a copy of your                                                                                                    | eCAF.              |
|                                                                                                    | REMEMBER:                                                                                                    |                    |
|                                                                                                    | <ul> <li>You will get a FEE-HELP loan for a unit of study only if you remain eligible and have enough FEE-HELP balance to cover<br/>tuition fees.</li> </ul>                                                                                                    | r your             |
|                                                                                                    | <ul> <li>It is your responsibility to be aware of your FEE-HELP balance. You must advise Australian College of Theology Limited<br/>do not have enough FEE-HELP balance to cover your tuition fees. You can check your FEE-HELP balance on myUniAssi</li> </ul>                                         | lifyou<br>st ₫.    |
|                                                                                                    | Check all information carefully. Some of the information on this form is supplied by your provider. You should thoroughly check these details and if any of the information on this form is incorrect, do not submit. Please notify your provider of any incorrect information.                         | ect                |
|                                                                                                    | SECTION A. STUDENT DETAILS                                                                                                    |                    |
|                                                                                                    | 1. Family name:                                                                                                    |                    |
|                                                                                                    |                                                                                                    |                    |
|                                                                                                    | Given names:                                                                                                    |                    |
|                                                                                                    |                                                                                                    |                    |
|                                                                                                    | 2. Date of birth:                                                                                                    |                    |

| C       |   |
|---------|---|
| , onder | • |

| Female     Male | X - Indeterminate/Intersex/Unspecified |
|-----------------|----------------------------------------|
|-----------------|----------------------------------------|

| 0 | ~ | i | d | 0 | n | ٠ | i | - | I. | - |  |
|---|---|---|---|---|---|---|---|---|----|---|--|

|    | Enter a location                                                                                                    |                                                                                                    |                                                                                                 |                                                                                  |                   |
|----|----------------------------------------------------------------------------------------------------|----------------------------------------------------------------------------------------------------|-------------------------------------------------------------------------------------------------|----------------------------------------------------------------------------------|-------------------|
| U  | uburb                                                                                                    |                                                                                                    | State                                                                                           | e                                                                                | Postcode          |
|    |                                                                                                    |                                                                                                    |                                                                                                 | ~                                                                                |                   |
| Ni | ame of provider:                                                                                                    |                                                                                                    |                                                                                                 |                                                                                  |                   |
| Co | ode                                                                                                    | Name                                                                                                    |                                                                                                 |                                                                                  |                   |
|    | 4335                                                                                                    | Australian Colle                                                                                                    | ge of Theology Limite                                                                           | d                                                                                |                   |
| ٢r | ading as (optional)                                                                                                    |                                                                                                    |                                                                                                 |                                                                                  |                   |
|    |                                                                                                    |                                                                                                    |                                                                                                 |                                                                                  |                   |
| Ca | ampus:                                                                                                    |                                                                                                    |                                                                                                 |                                                                                  |                   |
|    |                                                                                                    |                                                                                                    |                                                                                                 |                                                                                  |                   |
| St | udent identification numb                                                                                                    | per:                                                                                                    |                                                                                                 |                                                                                  |                   |
|    |                                                                                                    |                                                                                                    |                                                                                                 |                                                                                  |                   |
|    | nique Student Identifier (U<br>Commonwealth Higher I                                                                                                    | The CHESSN/USI cannot                                                                                                    | be used as the student                                                                          | identification number.                                                           |                   |
| Uı | Commonwealth Higher                                                                                                    | The CHESSN/USI cannot ISI): Education Student St                                                                                                    | be used as the student<br>upport Number (CH                                                     | identification number.                                                           |                   |
| Uı | Commonwealth Higher                                                                                                    | The CHESSN/USI cannot (SI):  Education Student Si                                                                                                    | be used as the student                                                                          | Identification number.                                                           |                   |
| Uı | Commonwealth Higher I Name of course: Course of study code: 166                                                                                                    | The CHESSN/USI cannot                                                                                                    | be used as the student                                                                          | Identification number.                                                           |                   |
| Ui | Commonwealth Higher I Name of course: Course of study code: 166 First census date for the                                                                                                    | The CHESSN/USI cannot<br>ISI):<br>Education Student St                                                                                                    | be used as the student                                                                          | ESSN): (optional)                                                                |                   |
| Uı | Commonwealth Higher                                                                                                    | The CHESSN/USI cannot<br>ISI):<br>Education Student St<br>Education Student St                                                                                                    | be used as the student                                                                          | ESSN): (optional)                                                                |                   |
| U  | Commonwealth Higher I Course of study code: 166 First census date for the You must submit your applie                                                                                                    | The CHESSN/USI cannot<br>(SI):<br>Education Student St<br>cloan application:                                                                                                    | be used as the student                                                                          | ESSN): (optional)                                                                |                   |
| Ui | Commonwealth Higher I Course of study code: 166 First census date for the You must submit your applic                                                                                                    | The CHESSN/USI cannot (SI):  Education Student Si Coan application: ation on or before this d                                                                                                    | be used as the student                                                                          | ESSN): (optional)                                                                |                   |
| Ur | Commonwealth Higher I Commonwealth Higher I Course of study code: 166 First census date for the You must submit your applic Basis for assessment of Output Submit por spore                                                                                                    | The CHESSN/USI cannot<br>(SI):<br>Education Student St<br>Education Student St<br>eloan application:<br>ation on or before this d<br>student's academic :                                                                                  | apport Number (CH                                                                               | ESSN): (optional)                                                                |                   |
| Ur | Commonwealth Higher I Commonwealth Higher I Course of study code: 166 First census date for the You must submit your applic Basis for assessment of Australian Senior Secc agency or authority                                                                                       | The CHESSN/USI cannot (SI): Education Student Si Coan application: ation on or before this d student's academic : ondary Certificate of Ed                                                                                                 | upport Number (CH<br>late.<br>suitability:<br>ducation (year 12 Cer                             | ESSN): (optional)                                                                | ore awarded by an |
|    | Commonwealth Higher I Commonwealth Higher I Name of course: Course of study code: 166 First census date for the You must submit your applic Basis for assessment of Australian Senior Secc agency or authority Australian Qualificatio                                               | The CHESSN/USI cannot<br>ISI):<br>Education Student Su<br>eloan application:<br>ation on or before this d<br>student's academic :<br>andary Certificate of Ei<br>in Framework (AQP) Ci                                                     | ate.<br>suitability:<br>duction (year 12 Cer                                                    | ESSN): (optional)                                                                | ore awarded by an |
| Ui | Commonwealth Higher I Commonwealth Higher I Name of course: Course of study code: 166 First census date for the You must submit your applic Basis for assessment of Australian Senior Secc agency or authority Australian Qualificatio Special Tertiary Admis                        | The CHESSN/USI cannot<br>ISI):<br>Education Student St<br>eloan application:<br>ation on or before this d<br>student's academic :<br>ondary Certificate of Er<br>on Framework (AQP) Cr<br>tsions Test (STAT)                               | late.<br>suitability:<br>ducation (year 12 Cer<br>ertificate IV or higher                       | ESSN): (optional)<br>trtificate) or ATAR sco<br>qualification                    | bre awarded by an |
| Ui | Commonwealth Higher I Commonwealth Higher I Name of course: Course of study code: 166 First census date for the You must submit your applic Basis for assessment of Australian Senior Secci agency or authority Australian Qualificatio Special Tertiary Admis Professional/paraprof | The CHESSN/USI cannot<br>ISI):<br>Education Student St<br>e loan application:<br>ation on or before this d<br>student's academic :<br>ondary Certificate of Er<br>on Framework (AQF) Cr<br>issions Test (STAT)<br>fessional qualifications | ate.<br>suitability:<br>ducation (year 12 Cel<br>ertificate IV or higher<br>s or employment exp | ESSN): (optional) ESSN): (optional) rtificate) or ATAR scc qualification erience | ore awarded by an |

O Other

# SECTION C. CITIZENSHIP/VISA STATUS

### 12. What is the student's citizenship status?

- Australian citizen
- O Permanent humanitarian visa holder
- New Zealand citizenPermanent visa holder
- O None of the above

If you need help confirming the visa subclass visit the Visa Entitlement Verification Online (VEVO) d site.

Will the student be studying at least one unit of study of their course in Australia?

• Yes 🔿 No

### SECTION D. TAX FILE NUMBER (TFN)

### 13. 🎲 Tax file number (TFN):

### A TFN verification in progress 🐊

We are currently verifying your TFN with the Australian Taxation Office. This normally takes about a minute. If you are in a rush you can proceed and submit your eCAF before verification is finished. However, if your TFN fails verification then your provider will need to contact you to resolve the issue.

If you don't mind waiting we will tell you as soon as it verifies (no need to refresh your browser, the status will come up here as soon as verification is complete).

### OR

### I have a 'Certificate of Application for a TFN' (you will need to supply this to your provider on or before the census date).

To be eligible for a FEE-HELP loan, you MUST supply your valid TFN or your Certificate of Application for a TFN in this section.

Your provider is authorised under the *Higher Education Support Act 2003* (HESA) to collect and retain your TFN only for the purpose of reporting details of your FEE-HELP loan to the Australian Taxation Office (ATO). To be eligible for a FEE-HELP loan, your TFN and personal information provided in this eCAF need to be verified with the ATO. If, by the unit's census date, your information is not assessed as correct, your application will not be finalised and you will be ineligible for a FEE-HELP loan.

Declining to quote your TFN or your *Certificate of Application for a TFN* is not an offence. However, by not doing so, you will be unable to get a FEE-HELP loan for the amount of your tuition fees which remain unpaid on the census date.

You need a TFN if you want to use a FEE-HELP loan to pay for your study as repayments on your HELP debt are made through the Australian tax system using your TFN to identify you.

By providing your TFN on this eCAF you are requesting the Government to loan you the amount of tuition fees that remain unpaid at the census date for the unit(s) of study in your course. You will not receive the money but it will be paid to Australian College of Theology Limited on your behalf. Privacy and taxation laws protect your TFN information. There may be severe penalties if these laws are broken.

Note: TFNs are usually provided within 28 days of application. It is essential that you apply early to make sure you have your TFN on or before the census date. The fastest way to apply for a TFN is with Australia Post. You can find how to apply at www.ato.gov.au/TFN of.

## SECTION F. REPAYING YOUR LOAN

By submitting this eCAF, you are declaring that you agree to the following statements:

#### You request that:

 the Government lends you the amount tuition fees for unit(s) of study in your course which remain unpaid at the census date. You will not receive the money but it will be paid to your provider on your behalf.

### You understand that:

- it is your responsibility to be aware of your FEE-HELP balance and to advise your provider(s) if you are approaching the FEE-HELP limit and may not have enough FEE-HELP balance to cover your tuition fees. In this situation, you will advice your provider of how much FEE-HELP you wish to access.
- over your lifetime, the amount of FEE-HELP assistance (and VET FEE-HELP/VET Student Loans assistance) that you access must not exceed the FEE-HELP limit as set out in HESA.
- if you undertake 8 or more units as part of a bachelor or above level qualification, or 4 or more units as part
  of a sub-bachelor qualification, you must pass at least 50% of these units to remain eligible for a FEE-HELP
  loan for this course at your provider. If you do not maintain this pass rate, you will need to pay your tuition
  fees upfront to continue in this course unless you are able to demonstrate to your provider that special
  circumstances apply.
- a 25% loan fee may be applied to the FEE-HELP loan if it relates to an undergraduate course, and that this loan fee may be included as part of your accumulated HELP debt.
- you are not eligible for FEE-HELP if a limit on the amount of FEE HELP assistance available, number of students eligible for FEE-HELP, or the relevant modes of delivery has been placed on your provider and if, by offering FEE-HELP to you, the provider would exceed that limit.
- you have an obligation to repay to the ATO the amount that the Government has loaned you, plus the loan fee if applicable, regardless of whether complete your studies or not, and regardless of where you live, including overseas.
- your debt to the Government will remain if you withdraw or cancel your enrolment from your course after the census date but your debt may be removed by your provider in special circumstances.
- your Higher Education Loan Program (HELP) debt will be indexed annually in line with HESA, which you also
  agree to repay to the ATO.
- you are able to cancel this request, in writing, at any time, with your provider, and it will no longer apply from
  that time. However, this must be done on or before the census date, otherwise you will have a debt to the
  Government that you are legally required to repay.

You must start repaying your HELP debt through the Australian tax system once your income is above a certain level (the minimum compulsory repayment threshold).

| The threshold is indexed annually. Repayments made through the A<br>'compulsory repayments'. In accordance with Chapter 4 of HESA, the<br>is above the compulsory repayment threshold until you have repaid<br>completed your studies and regardless of whether you have moved<br>HELP debts are managed by the ATO. You can view your HELP debt,<br>view payment options online. To do so, you need to create a myGov | ustralian taxation system are calle<br>se repayments will continue while<br>your whole debt, even if you have<br>overseas.<br>confirm your payment reference r<br>account and link it to the ATO's or | e your income<br>e not<br>number and<br>nline |          |        |
|----------------------------------------------------------------------------------------------------|----------------------------------------------------------------------------------------------------|-----------------------------------------------|----------|--------|
| Services—find out now at: www.ato.gov.au/OnlineLoanBalance &.<br>For more information on repaying your HELP debt visit www.ato.gov<br>6.00 pm. Monday to Friday AEST.                                                                                                    | au or phone 13 28 61 between 8.                                                                                                    | 00 am and                                     |          |        |
|                                                                                                    | View as printable PDF                                                                                                    | E Sava                                        | X Doloto | Submit |
| Disclaimer 🗗   Copyright 🗗   Privacy                                                                                                    | / ď   Need help?                                                                                                    |                                               |          |        |

4. After you click "submit" you will be directed to read the FEE-HELP information booklet and to declare that you have read this.

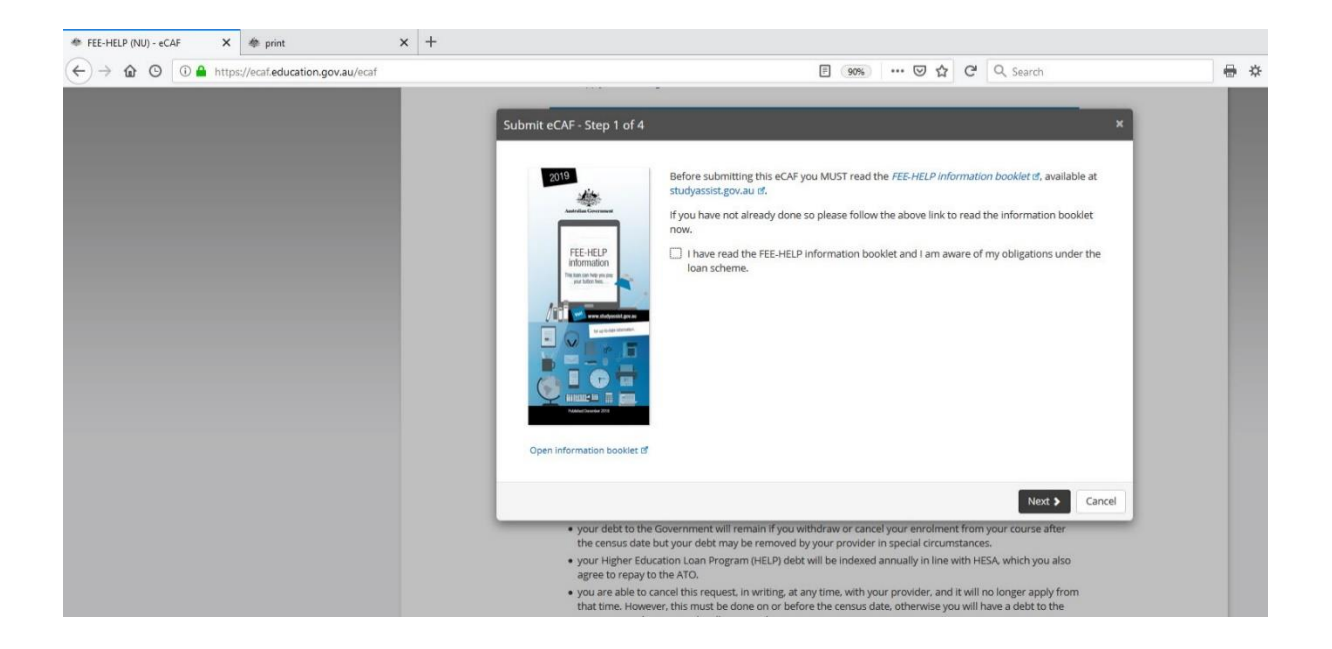

5. The system will then work to verify your tax file number (TFN) and details against those held by the Australian Tax Office (ATO). It normally takes a minute and we **strongly recommend** that you wait until this finished before you click "next". If your TFN is not verified, you will need to check that your TFN and personal details are all correct and match those recorded by the ATO. Please feel free to contact the ACT's Academic Services team at: <u>academicservices@actheology.edu.au</u> or (02) 9262 7890 if you need help with this.

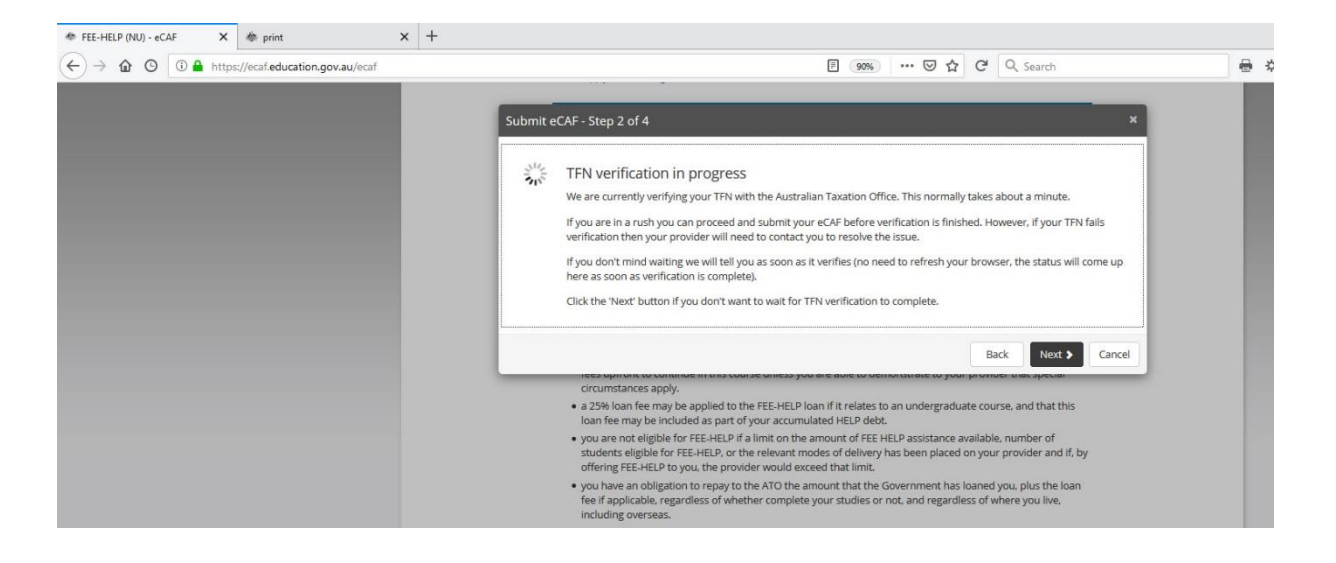

6. The system will then ask you to make declarations and to confirm that you are happy to submit the form. It will then confirm that the form has been submitted and that it has emailed you a copy for your records.

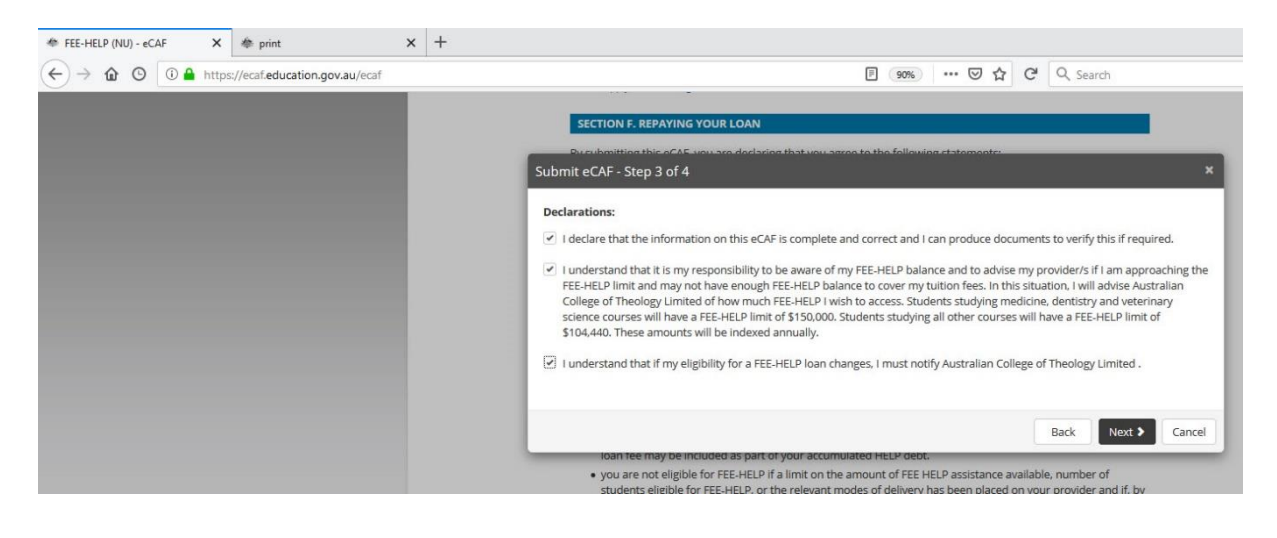

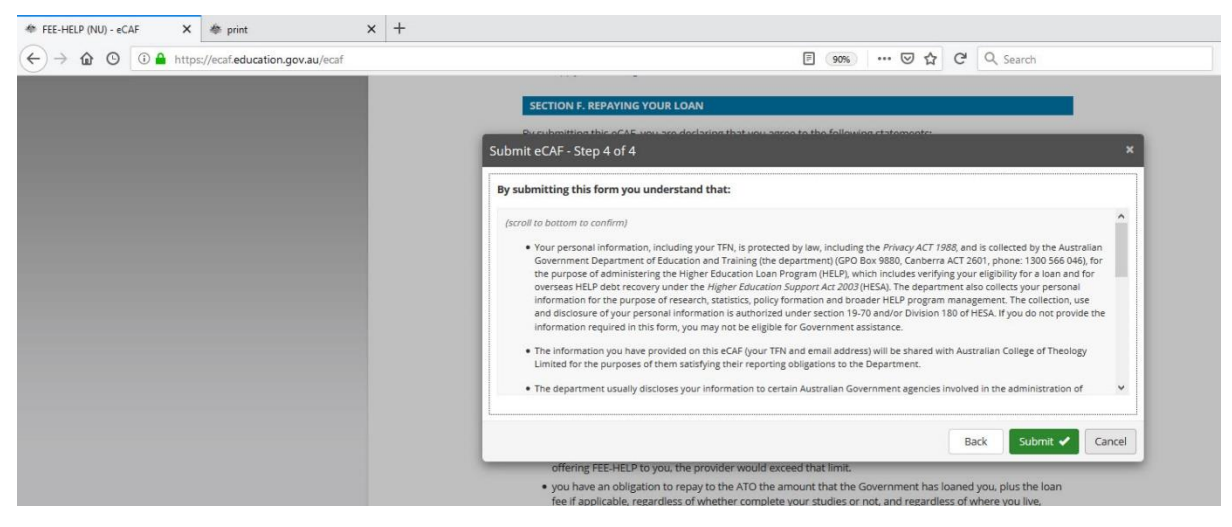

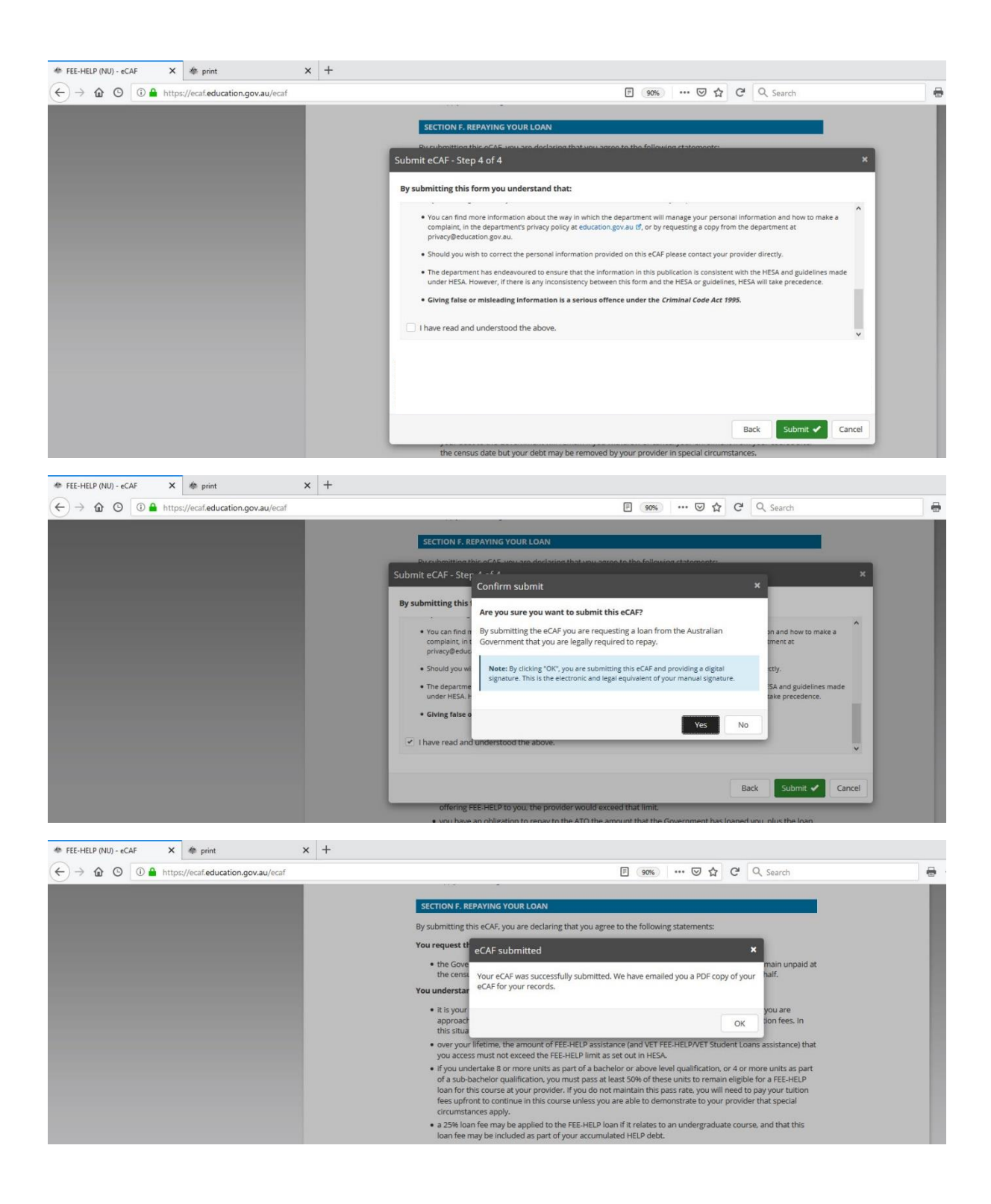

 Congratulations, you have now submitted your eCAF application for FEE-HELP! Please feel free to contact your college or the ACT's Academic Services team at: <u>academicservices@actheology.edu.au</u> or (02) 9262 7890 if you have any questions.